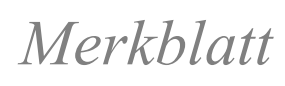

# SSL-Zertifikat

Damit der Datenverkehr über das Internet, welcher mit SSL verschlüsselt ist (https), durchgescannt werden kann, muss das entsprechende Zertifikat installiert werden. Dafür muss das Root-Zertifikat von «Sluz-CA» installiert werden.

Das Zertifikat kann unter folgendem Link heruntergeladen werden: <u>https://download.lu.ch/sai/</u>

## Inhalt

| 1. | Zertifikats-Import iOS     | 2  |
|----|----------------------------|----|
| 2. | Zertifikats-Import Andorid | .5 |

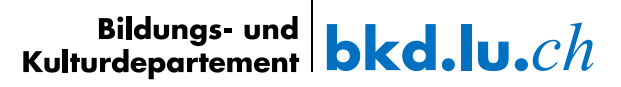

### 1. Zertifikats-Import iOS

1. Öffnen Sie den oben genannten Link auf dem Smartphone und klicken Sie auf «sluz\_root\_ca.crt».

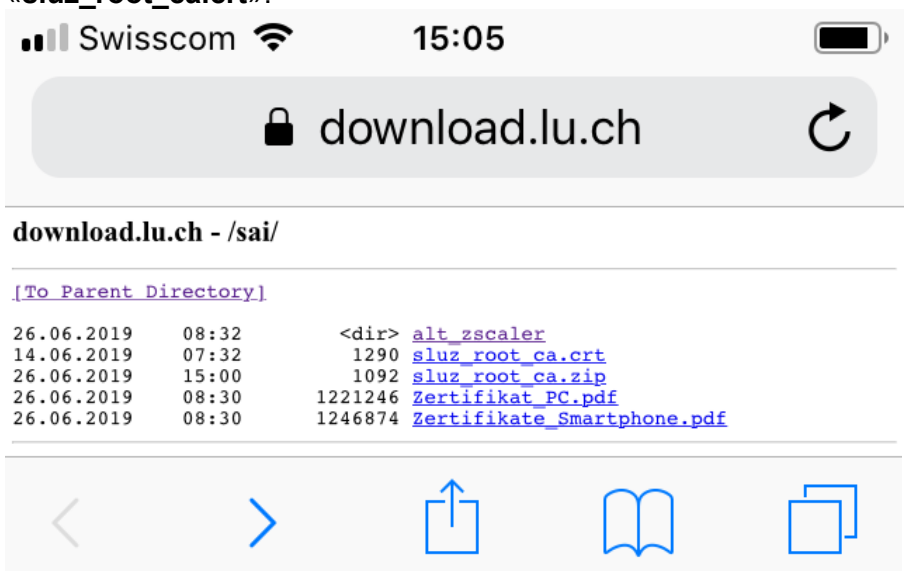

 Konfigurationsprofil laden «Zulassen» und anschliessende Meldung mit «Schliessen» bestätigen.

| 📶 Swisscom 🗢           | 15:06                      |                                                                                            | ) | III Swiss                                                                                        | scom 穼                                                                             | 15:17                                                                                                    |                                                                                    | <b>—</b> ), |
|------------------------|----------------------------|--------------------------------------------------------------------------------------------|---|--------------------------------------------------------------------------------------------------|------------------------------------------------------------------------------------|----------------------------------------------------------------------------------------------------|------------------------------------------------------------------------------------|-------------|
| •                      | download                   | .lu.ch                                                                                     | Ç |                                                                                                  | <b>a</b>                                                                           | download.                                                                                                    | lu.ch                                                                              | C           |
| download.lu.ch - /sai/ |                            |                                                                                            |   | download.lu                                                                                      | 1.ch - /sai/                                                                       |                                                                                                    |                                                                                    |             |
| Diese W<br>Konfigur    | ebsite vers<br>ationsprofi | x<br><u>ca.ctt</u><br><u>ca.ttp</u><br><u>a.Shartphone.pdf</u><br>ucht, ein<br>I zu laden. |   | 100 Parent D<br>26.06.2019<br>14.06.2019<br>26.06.2019<br>26.06.2019<br>26.06.2019<br>26.06.2019 | irectory1<br>08:32<br>07:32<br>08:30<br>08:30<br>08:30<br>F<br>Überj<br>instellung | Contraction of the second second s | e.ori<br>in.zip<br>PC:pdf<br>Seartphone.pdf<br>Ien<br>fil in den<br>es installiere | n           |
| lg                     | norieren                   | Zulasse                                                                                    | n |                                                                                                  |                                                                                    | Schließe                                                                                                    | n                                                                                  |             |
| < · · >                | Û                          | Щ                                                                                          |   | <                                                                                                | >                                                                                  | Ê                                                                                                    |                                                                                    |             |

3. **«Einstellungen»** öffnen und **«Profil geladen**» auswählen.

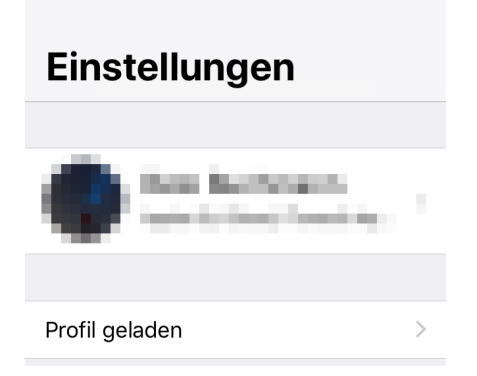

4. Das Profil «Sluz-CA» wird angezeigt. Auf «Installieren» klicken und iPhone Code eingeben.

| enigeben.                                                     |              |              |              |
|---------------------------------------------------------------|--------------|--------------|--------------|
| . ∎ Swisscom 😨 08:05                                          | 📲 Swisscom 🤤 | 08:05        |              |
| Abbrechen Profil Installieren                                 | Co           | ode eingeber | Abbrechen    |
|                                                               |              |              |              |
| Sluz-CA                                                       | с            | ode eingebe  | n            |
| Signiert von Sluz-CA<br>Nicht überprüft<br>Enthält Zertifikat | 0 0          | 0 0          | 0 0          |
| Mehr Details >                                                |              |              |              |
| Geladenes Profil entfernen                                    | 1            | 2            | 2            |
|                                                               |              |              | 5<br>DEF     |
|                                                               | 4<br>сні     | 5<br>JKL     | 6<br>MNO     |
|                                                               | 7<br>PQRS    | 8<br>TUV     | 9<br>wxyz    |
|                                                               |              | 0            | $\bigotimes$ |

5. Auf «Installieren» klicken und erneut «Installieren» bestätigen.

.1

| Swisscom 🗢 08:06                                                                                                    | •••• Swisscom                                                                                                  |                                                                                                    | <b>—</b> ), |
|----------------------------------------------------------------------------------------------------|----------------------------------------------------------------------------------------------------|----------------------------------------------------------------------------------------------------|-------------|
| Abbrechen Achtung Installieren                                                                                                    | Abbreche                                                                                                    | en Achtung Installie                                                                                                    | eren        |
| NICHT VERWALTETES ROOT-ZERTIFIKAT                                                                                                    | NICHT VER                                                                                                    | WALTETES ROOT-ZERTIFIKAT                                                                                                    |             |
| Durch die Installation wird das<br>Zertifikat "Sluz-CA" zur Liste der<br>vertrauenswürdigen Zertifikate auf<br>deinem iPhone hinzugefügt. Websites<br>werden diesem Zertifikat erst<br>vertrauen, wenn es in den<br>Zertifikatsvertrauenseinstellungen<br>aktiviert wurde. | Durch die<br>Zertifikat ,<br>vertrauens<br>deinem iP<br>werden die<br>vertrauen,<br>Zertifikats<br>aktiviert w | Installation wird das<br>,Sluz-CA" zur Liste der<br>swürdigen Zertifikate auf<br>hone hinzugefügt. Webs<br>esem Zertifikat erst<br>wenn es in den<br>vertrauenseinstellungen<br>vurde. | ites        |
| NICHT ÜBERPRÜFTES PROFIL                                                                                                    | NICHT ÜBE                                                                                                    | RPRÜFTES PROFIL                                                                                                    |             |
| Die Authentizität von "Sluz-CA" kann<br>nicht überprüft werden.                                                                                                    | Die Auther<br>nicht über                                                                                       | ntizität von "Sluz-CA" ka<br>prüft werden.                                                                                                    | nn          |
|                                                                                                    |                                                                                                    | Installieren                                                                                                    |             |
|                                                                                                    |                                                                                                    | Abbrechen                                                                                                    |             |

6. Zertifikat ist erfolgreich installiert.

| Swisscom     |                                   | 3:06       | )      |
|--------------|-----------------------------------|------------|--------|
|              | Profil ir                         | nstalliert | Fertig |
|              | Sluz-CA                           |            |        |
| Signiert von | Sluz-CA<br><mark>Überprüft</mark> | ~          |        |
| Enthält      | Zertifikat                        |            |        |
| Mehr Deta    | ails                              |            | >      |

7. Zertifikat aktivieren:

«Einstellungen» öffnen und «Allgemein» -> «Info» -> «Zertifikatsvertrauenseinstellungen» -> «Sluz-CA» wählen. Unter «Volles Vertrauen für Root-Zertifikate aktivieren» das «Sluz-CA» Zertifikat aktivieren.

| III Swisscom 후 08:06  | • | •••• Swisscom 🗢 08:08                                |
|-----------------------|---|------------------------------------------------------|
| Allgemein Profile     |   | <b>〈</b> Zertifikatsvertrauenseinstellungen          |
| KONFIGURATIONSPROFILE |   | Version 2018121000                                   |
| L-MIG-P-VSPS 10036    |   | 2010121000                                           |
| Murrous Expension     | 2 | VOLLES VERTRAUEN FÜR ROOT-<br>ZERTIFIKATE AKTIVIEREN |
| Sluz-CA               | Σ | Sluz-CA                                              |
|                       |   | Weitere Infos über verifizierte Zertifikate          |

8. Die Meldung «**Root-Zertifikat**» mit «**Weiter**» bestätigen. Das Zertifikat ist aktiviert.

**Hinweis**: Das Zertifikat ermöglicht die SSL Inspection nur in den Luzerner Schulnetzwerken der Swisscom. In anderen Netzen ist die SSL Inspection mit diesem Zertifikat nicht möglich.

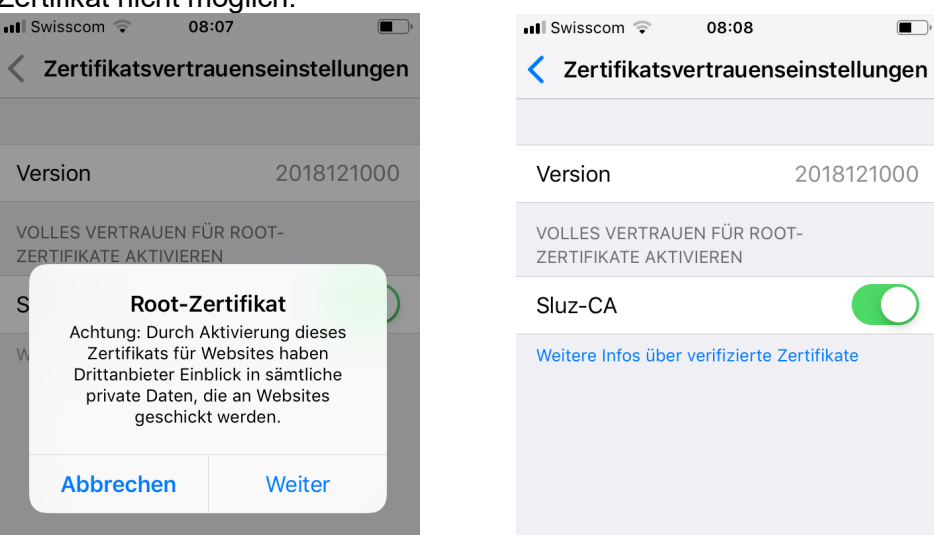

### 2. Zertifikats-Import Andorid

1. Das Zertifikat «**sluz\_root\_ca.crt**» im Internet unter <u>https://download.lu.ch/sai</u> anzeigen und darauf klicken.

| 15:39        | 99        | <b>-</b> ]  |                         | 4g+<br>↓↑ ,ill 75 | % 💼 |
|--------------|-----------|-------------|-------------------------|-------------------|-----|
| ×            | down      | Д           | :                       |                   |     |
| down         | load.     | lu.ch       | - /sai/                 |                   |     |
| [To Parent D | irectory] |             |                         |                   |     |
| 26.06.2019   | 08:32     | <dir></dir> | alt_zscaler             |                   |     |
| 14.06.2019   | 07:32     | 1290        | sluz root ca.crt        |                   |     |
| 26.06.2019   | 15:00     | 1092        | <u>sluz root ca.zip</u> |                   |     |
| 26.06.2019   | 08:30     | 1221246     | Zertifikat PC.pdf       |                   |     |
| 26.06.2019   | 08:30     | 1246874     | Zertifikate Smartpho    | one.pdf           |     |

## 2. Auf den Knopf «Herunterladen» klicken

15:41 🖾 🗜 🖾 ··· 4<sup>th</sup> , II 74% ∎ੇ

| × | download.lu.ch - /sai/<br>https://download.lu.ch | П | : |
|---|--------------------------------------------------|---|---|
|---|--------------------------------------------------|---|---|

download.lu.ch - /sai/

| [To Parent [                                                                     | Directory]                                |                                                       |                                                                                                    |
|----------------------------------------------------------------------------------|-------------------------------------------|-------------------------------------------------------|----------------------------------------------------------------------------------------------------|
| 26.06.2019<br>14.06.2019<br>26.06.2019<br>26.06.2019<br>26.06.2019<br>26.06.2019 | 08:32<br>07:32<br>15:00<br>08:30<br>08:30 | <dir><br/>1290<br/>1092<br/>1221246<br/>1246874</dir> | <u>alt zscaler</u><br><u>sluz root ca.crt</u><br><u>sluz root ca.zip</u><br>Zertifikat <u>PC.pdf</u><br>Zertifikate <u>Smartphone</u> . |

| Soll <u>sluz_re</u><br>herunterge | Soll <u>sluz_root_ca.crt</u> erneut<br>heruntergeladen werden? |               |  |  |  |
|-----------------------------------|----------------------------------------------------------------|---------------|--|--|--|
| ,                                 | Abbrechen                                                      | Herunterladen |  |  |  |
| 111                               | Ο                                                              | <             |  |  |  |

3. Mit dem PIN bestätigen, Zertifikatsname eingeben und mit **OK**» bestätigen.

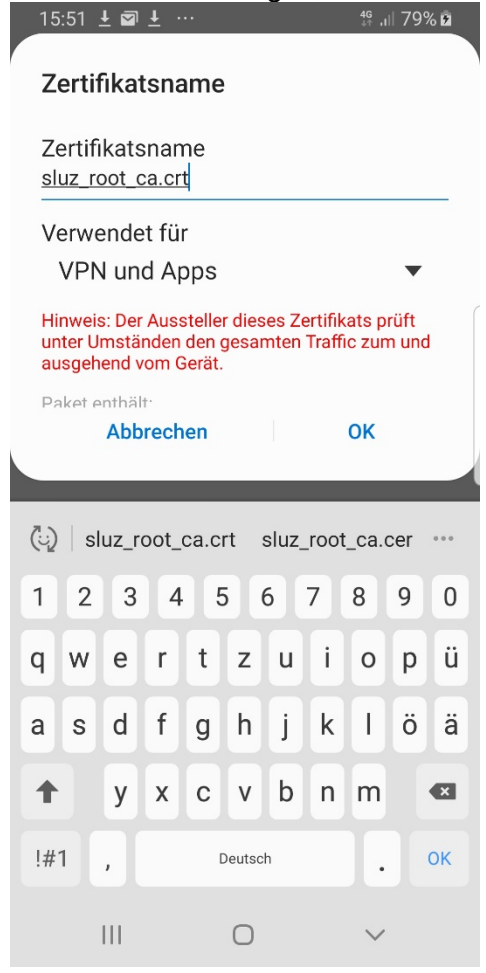

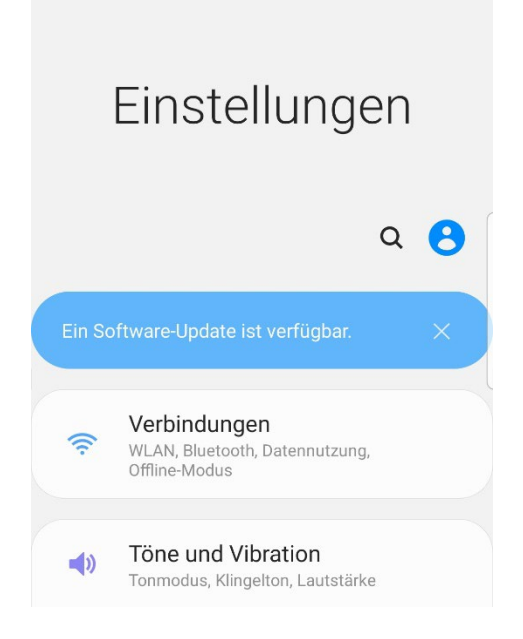

## 5. Tippen Sie auf «WLAN»

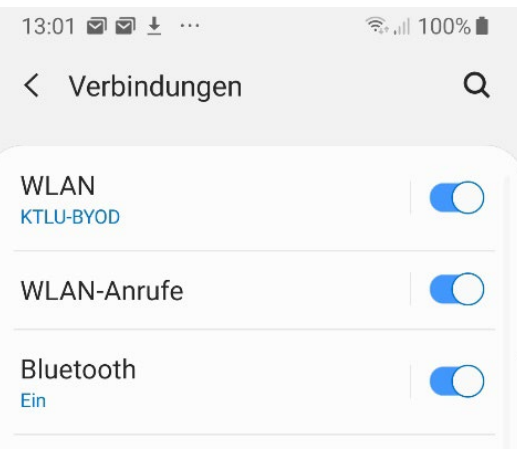

| < W                                              | LAN                                                                                             |                                        | Wi-Fi Direct       | :   |
|--------------------------------------------------|-------------------------------------------------------------------------------------------------|----------------------------------------|--------------------|-----|
| Ein                                              |                                                                                                 |                                        | 0                  | 0   |
| Aktuella<br>(î,â<br>Verfügb<br>(î,â<br>(î,â<br>+ | es Netzwerk<br>KTLU-BY<br>Verbunden<br>aare Netze<br>KTLU-Ga<br>SLUZ-BY<br>DIRECT-a<br>Netzwerl | OD<br>st<br>OD<br>17-HP M<br>k hinzufi | 452 Laser.<br>igen | Jet |
|                                                  |                                                                                                 |                                        |                    |     |
| I                                                |                                                                                                 | 0                                      | <                  |     |

8. Tippen Sie ihre Sluz-Login Daten und ein wählen sie bei **CA-Zertifikat** «**Nicht bestätigen**» aus.

| յ֊ | n aus.                                              |                       |                       |                                           |   |
|----|-----------------------------------------------------|-----------------------|-----------------------|-------------------------------------------|---|
|    | 12:03 🖬 🛓 🛨 …                                       | किंग् ना 79% <b>व</b> | 12:01 🖬 🛓 🛨 …         | िंदू <sub>र</sub> , <sub>1</sub>    79% 🛛 |   |
|    | < SLUZ-BYOD                                         |                       | < SLUZ-BYOD           |                                           |   |
|    | EAP-Methode<br>PEAP ▼                               |                       | EAP-Methode<br>PEAP 🔻 |                                           |   |
|    | CA-Zertifikat<br>Nicht bestätigen                   |                       | Zertifikat auswählen  |                                           |   |
|    | Kein Zertifikat angegeben. Ihre Ve<br>nicht privat. | rbindung ist          | nicht privat.         | erbindung ist                             | ( |
|    | Identität<br>vorname.nachname@sluz.                 | ch                    |                       |                                           |   |
|    | Passwort                                            |                       |                       |                                           |   |
|    | ······                                              | <u>N</u>              |                       |                                           |   |
|    | Automatisch erneut verbinde                         | en 🌔                  |                       |                                           |   |
|    | Erweitert                                           |                       |                       |                                           |   |
|    | Verbinden                                           |                       |                       |                                           |   |
|    |                                                     |                       |                       |                                           |   |
|    | III O                                               | <                     |                       |                                           |   |

### 16.07.2019

| LUZERN |  |
|--------|--|

#### **Bildungs- und Kulturdepartement** Bahnhofstrasse 18 6002 Luzern

Tel. 041 228 52 03 bildung@lu.ch www.bkd.lu.ch